# Nouveautés Moodle 4.5

| Sous-sections                                                                    | 2 |
|----------------------------------------------------------------------------------|---|
| Ajouter une sous-section dans une section                                        | 2 |
| Organiser le contenu de façon plus efficiente                                    | 2 |
| Améliorations des devoirs                                                        | 3 |
| Nouvel onglet « Travaux remis »                                                  | 3 |
| Actions principales en haut de l'écran                                           | 3 |
| Accès simple aux actions par lots                                                | 4 |
| Règles d'accord des tentatives                                                   | 4 |
| Notifications de Devoir                                                          | 5 |
| Améliorations des tests                                                          | 6 |
| Re-noter les questions sélectionnées                                             | 6 |
| Amélioration de l'interface de gestions des catégories de la banque de questions | 6 |
| Notification d'ouverture d'un Test                                               | 7 |

# Sous-sections

### Ajouter une sous-section dans une section

Un nouveau réglage permet aux enseignant(e)s en mode édition de créer des sous-sections.

|   | Nutrition 🖉 🕴                                                     |
|---|-------------------------------------------------------------------|
|   | Feeding your cat with the essential nutrients for a healthy life. |
|   |                                                                   |
| [ | Learning content: Nutrition 🖉                                     |
|   | Your tasks for this module 🖉 Achèvement 🗸 :                       |
|   | +                                                                 |

### Organiser le contenu de façon plus efficiente

Le déploiement des sous-sections aide les étudiant(e)s à avoir une meilleure lecture.

| Mount Orange | Home Dashboard My courses                                                                     | Q 🔺 🗭 🌏 🗸                                                      | Edit mode 🔵  |
|--------------|-----------------------------------------------------------------------------------------------|----------------------------------------------------------------|--------------|
| IE           | Tell us about yourself!<br>Tell us about yourself, why you are here and who your feline frier | ends are.                                                      |              |
|              | Glossary of terms                                                                             | ⊘ Course information                                           |              |
|              | Initial reflections     Opened: Monday, 12 August 2 0000 AM Due: Sunday, 15                   |                                                                | 7            |
|              | Course information                                                                            | Here you'll find important information related to your course. | Completion ~ |
|              |                                                                                               | Course outline                                                 | Completion ~ |
|              | Nutrition                                                                                     | Course manual (PDF)                                            | Completion ~ |
|              | Feeding your cat with the essential nutrients for a hea                                       | 75.6 KB<br>Plagiarism policy (PDF)                             | Completion ~ |
|              |                                                                                               | 82.0 KB                                                        |              |
|              |                                                                                               |                                                                | ?            |

# Améliorations des devoirs

#### Nouvel onglet « Travaux remis »

La consultation des remises de devoirs est maintenant plus aisée à trouver grâce à un onglet dédié « Travaux remis ».

| Mon site de cou | rs / Généralités / Remise d  | e fichier / Tra | avaux remis                         |                                               |                                       |                                             |                                             |                 |             |                                          |
|-----------------|------------------------------|-----------------|-------------------------------------|-----------------------------------------------|---------------------------------------|---------------------------------------------|---------------------------------------------|-----------------|-------------|------------------------------------------|
| Devoir Pa       | aramètres Travaux remis      | Évaluation      | avancée Geler ce context            | e Plus ~                                      |                                       |                                             |                                             |                 |             |                                          |
| Travaux re      | mis Rechercher d             | es utilisateurs | Sélectionner gro<br>Tous les partic | upes séparés<br>ipants                        | Filtrer par                           | nom ~                                       | Statut<br>Tous                              | Avanc           | é <b>+1</b> | ~                                        |
| Tout effa       | cer                          |                 |                                     |                                               |                                       |                                             |                                             |                 |             | Évaluer                                  |
|                 |                              |                 |                                     |                                               |                                       |                                             | □ É                                         | valuation rapid | e Ac        | tions ~                                  |
| Sélectionner    | Prénom / Nom de famille<br>— | Matricule       | Adresse de courriel<br>             | Statut                                        | Autoriser<br>la remise<br>dès le<br>— | Date<br>limite                              | Date<br>butoir                              | Note            |             | Dernièr<br>modific<br>(travail<br>remis) |
|                 | ET Etudiant Test             | etudiant        | etudiant@polymtl.ca                 | Pas<br>de<br>travail<br>remis<br>Le<br>devoir |                                       | dimanche<br>15<br>octobre<br>2023,<br>18:30 | dimanche<br>15<br>octobre<br>2023,<br>19:30 | -               | I           | •                                        |

#### Actions principales en haut de l'écran

En plus d'un meilleur filtrage, les actions principales sont maintenant disponibles sans avoir besoin de faire défiler la page.

|                        | Feline                          | Welfare / Assessment / Summativ<br>Summative assigr<br>Paramètres Travaux remis | e assignment. / 1<br>1 <b>ment.</b><br>Évaluation avanc | ravaux rer<br>cée Plu | nis<br>IS ~                                         |                           |                      |                                                                                                    |                                         |
|------------------------|---------------------------------|---------------------------------------------------------------------------------|---------------------------------------------------------|-----------------------|-----------------------------------------------------|---------------------------|----------------------|----------------------------------------------------------------------------------------------------|-----------------------------------------|
| Travaux re             | Recherche                       | er des utilisateurs Sélec<br>Tous                                               | ctionner groupes visil<br>s les participants            | oles                  | Filtrer par i                                       | nom ~                     | Sta<br>Tou           | tut<br>us Avancé<br>Tous<br>Non remi <sup>sm</sup><br>Brouillon<br>Travail remis<br>Nécessite évaluation | Évaluer<br>Actions ~                    |
| Sélectionner           | Prénom / Nom de<br>famille<br>— | Adresse de courriel<br>—                                                        | Statut<br>—                                             | Note<br>—             | Dernière<br>modification<br>(travail<br>remis)<br>— | Texte<br>en<br>ligne<br>— | Ren<br>de<br>fichier | Prolongation accordée<br>s Commentaires<br>–                                                             | ernière<br>n)odification<br>(note)<br>— |
| -<br>1.<br>1.<br>20 \$ | Amy George                      | amygeorge302@example.com                                                        | Pas <b>:</b><br>de<br>travail<br>remis                  | - 1                   |                                                     |                           |                      |                                                                                                    | -                                       |

#### Accès simple aux actions par lots

Un pied de page fixe permet un accès facile aux actions par lots dans l'écran d'évaluation.

|                                                                                                    | Devoir                          | Paramètres Travaux remis    | Évaluation avanc              | ée Plus        | · ~                                                |                              |                                |                    |                                         |
|----------------------------------------------------------------------------------------------------|---------------------------------|-----------------------------|-------------------------------|----------------|----------------------------------------------------|------------------------------|--------------------------------|--------------------|-----------------------------------------|
| Travaux remis       Rechercher des utilisateurs       Sélectionner groupes visibles<br>Tous les participants       Filtrer par nom v       Statut<br>Tous       Avancé v         Évaluer |                                 |                             |                               |                |                                                    |                              |                                |                    |                                         |
|                                                                                                    |                                 |                             |                               |                |                                                    |                              |                                | ☐ Évaluation rapid | e Actions ~                             |
| Sélectionner                                                                                                    | Prénom / Nom de<br>famille<br>— | Adresse de courriel<br>—    | Statut<br>—                   | Note<br>—      | Dernière<br>modificatio<br>(travail<br>remis)<br>— | en Texte<br>en<br>ligne<br>— | Remises<br>de<br>fichiers<br>— | Commentaires<br>—  | Dernière<br>modification<br>(note)<br>— |
|                                                                                                    | Amy George                      | amygeorge302@example.com    | Pas<br>de<br>travail<br>remis | - I            | -                                                  |                              |                                |                    | -                                       |
|                                                                                                    | 😥 c shua Knight                 | joshuaknight196@example.com | Pas<br>de<br>travail<br>remis | * <b>1</b>     | -                                                  |                              |                                |                    | -                                       |
|                                                                                                    |                                 | Verrouiller Déverrouiller   | よ<br>Télécharger              | X<br>Prolonger | :<br>Plus                                          |                              |                                |                    |                                         |

### Règles d'accord des tentatives

Lorsque plusieurs tentatives sont permises, les enseignant(e)s peuvent faire en sorte que des tentatives soient accordées automatiquement ou manuellement.

|  | Tentatives permises (?) 2    | \$                                                                                                    |
|--|------------------------------|----------------------------------------------------------------------------------------------------|
|  | Accorder des tentatives Auto | omatiquement ~                                                                                                   |
|  | > Réglages de r O            | Manuellement<br>Après chaque tentative, il est possible                                                          |
|  | > Notifications              | d'accorder la prochaine depuis la page<br>des travaux remis ou la page<br>d'évaluation.                          |
|  | > Note                       | Automatiquement                                                                                                  |
|  | > Réglages cou               | Après chaque tentative, la prochaine<br>est accordée automatiquement.                                            |
|  | > Restriction d'             | Automatiquement jusqu'à<br>réussite                                                                              |
|  | > Conditions d'              | Après chaque tentative, la prochaine<br>sera octroyée automatiquement<br>iusqu'à ce que l'étudiant atteignent la |
|  | > Tags                       | note minimale de réussite.                                                                                       |

#### Notifications de Devoir

Les étudiant(e)s reçoivent maintenant des notifications pour les devoirs à rendre ou en retard : « Notification de devoir à rendre bientôt », « Notification de devoir en retard » et « Notification de devoirs à rendre dans 7 jours ». Ces notifications sont activées par défaut mais peuvent être désactivées par chaque personne dans son profil Moodle.

| R               | Barbara Gardner 🗭 Message                                                           |   |
|-----------------|-------------------------------------------------------------------------------------|---|
| Notif           | fications                                                                           |   |
| Back            | <ul> <li>Overdue: Summative assignment.</li> <li>6 days 9 hours ago</li> </ul>      |   |
| Hi Barb         | para,                                                                               |   |
| 8:00 A          | ative assignment in course Feline Welfare was due on Tuesday, 20 August 2024,<br>M. |   |
| You mi<br>late. | ght still be able to submit your assignment, but your submission will be marked as  | ? |
| Go to a         | activity                                                                            |   |

# Améliorations des tests

#### Re-noter les questions sélectionnées

Les enseignant(e)s peuvent re-noter les questions sélectionnées dans un Test.

|    | Points     | pour chaque question                            | Oui ¢                       | oport                           |                                      |       |
|----|------------|-------------------------------------------------|-----------------------------|---------------------------------|--------------------------------------|-------|
| Af | fficher to | outes les tentatives de chaque                  | participant. La tentative e | évaluée est surlignée pour chao | que utilisateur. La méthode d'évalua | ation |
| Pr | rénom      | Tout A B C D E F C                              | 6 H I J K L M M             | Recalculer ?                    |                                      | ×     |
| No | om de fa   | amille Tout A B C D F                           | FGHIJKI                     | ○ Toutes les tentatives         | Tentatives sélectionnées             |       |
|    |            |                                                 |                             | ○ Toutes les questions          | Questions sélectionnées              |       |
| Т  | élécharg   | ger les données au format                       | éparé par des virgules (.cs |                                 | Question 1                           |       |
|    |            | Drénom                                          |                             |                                 | Question 2                           |       |
|    | 2          | / Nom de famille                                | Adresse de courriel         |                                 | Question 4                           |       |
|    |            | Barbara Gardner<br>Relecture de cette tentative | barbaragardner249@ex        |                                 | Question 5                           |       |
|    | -          |                                                 |                             | Deer                            | loulor maintonant Essai à blanc      |       |

Amélioration de l'interface de gestions des catégories de la banque de questions

Une nouvelle interface permet notamment de plus facilement modifier l'ordre des catégories de la banque de questions via glisser-déposer. Plus d'informations dans la <u>documentation officielle, en anglais uniquement pour l'instant</u>.

| Moun | t Orange             | e School Accueil Tablea                                           | u de bord Mes cours         |                                                                        |                                                                                                    |               |
|------|----------------------|-------------------------------------------------------------------|-----------------------------|------------------------------------------------------------------------|----------------------------------------------------------------------------------------------------|---------------|
|      | Points               | s pour chaque question                                            | Oui ¢                       | pport                                                                  |                                                                                                    |               |
|      | Afficher t           | outes les tentatives de chaque                                    | participant. La tentative é | valuée est surlignée pour chac<br>Recalculer 3                         | que utilisateur. La méthode d'évalua                                                                                  | ation po<br>× |
|      | Nom de f<br>Téléchar | amille <u>Tout</u> A B C D E                                      | F G H I J K L               | <ul><li> Toutes les tentatives</li><li> Toutes les questions</li></ul> | <ul> <li>Tentatives sélectionnées</li> <li>Questions sélectionnées</li> <li>Question 1</li> <li>Question 2</li> </ul> |               |
|      |                      | Prénom<br>/ Nom de famille                                        | Adresse de courriel         |                                                                        | Question 2<br>Question 3<br>Question 4<br>Question 5                                                                  | e             |
|      |                      | Barbara Gardner<br>Relecture de cette tentative<br>Brian Franklin | barbaragardner249@ex        | Reca                                                                   | lculer maintenant Essai à blanc                                                                                       |               |
|      |                      | Relecture de cette tentative                                      |                             |                                                                        |                                                                                                    |               |

### Notification d'ouverture d'un Test

Les étudiant(e)s reçoivent maintenant une notification lorsqu'un test va ouvrir : « Le test s'ouvre bientôt ». Cette notification est activée par défaut mais peut être désactivée par chaque personne dans son profil Moodle.

| Mount Orange Home Dashboard My cours                                                          | ses                                                                            | Q 🔺 🗩 🎯 ~ 🕺      |
|-----------------------------------------------------------------------------------------------|--------------------------------------------------------------------------------|------------------|
| Barbara Gardı<br>Notifications                                                                | <b>1er</b> $\wp$ Message                                                       |                  |
| Feline Welfare content change<br>22 secs ago                                                  | Opens on Friday, 16 August 2024, 5:00 PM: Summative quiz:<br>2 days 1 hour ago | Feline care      |
| C Effective Memory Techniques content change<br>21 hours 17 mins ago                          | Hi Barbara,                                                                    |                  |
| Opens on Friday, 16 August 2024, 5:00 PM:<br>Summative quiz: Feline care<br>2 days 1 hour ago | The quiz <b>Summative quiz: Feline care</b> in course Feline Welfare           | is opening soon. |
| Welcome to Feline welfare<br>5 days ago                                                       | Closes: N/A                                                                    |                  |
|                                                                                               | Go to quiz                                                                     |                  |